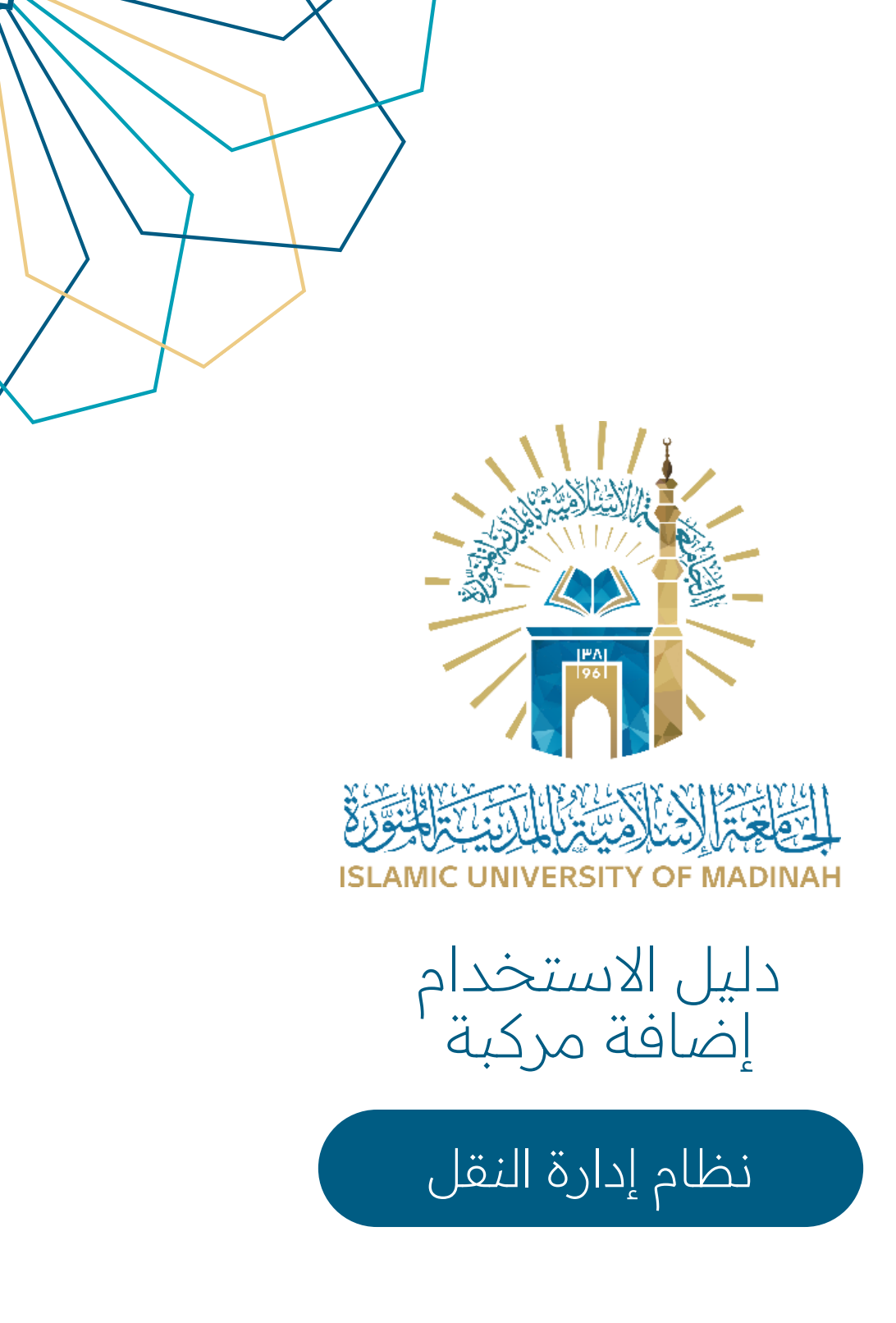

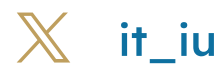

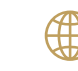

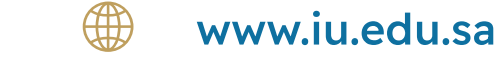

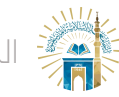

إضافة المركبة

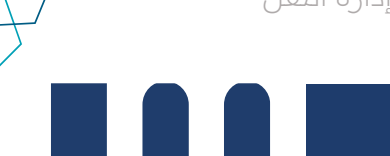

- 01 من القائمة الجانبية أو الشاشة الرئيسية قم بالنقر على "بيانات المركبة" لإضافة بيانات المركبة على النظام .

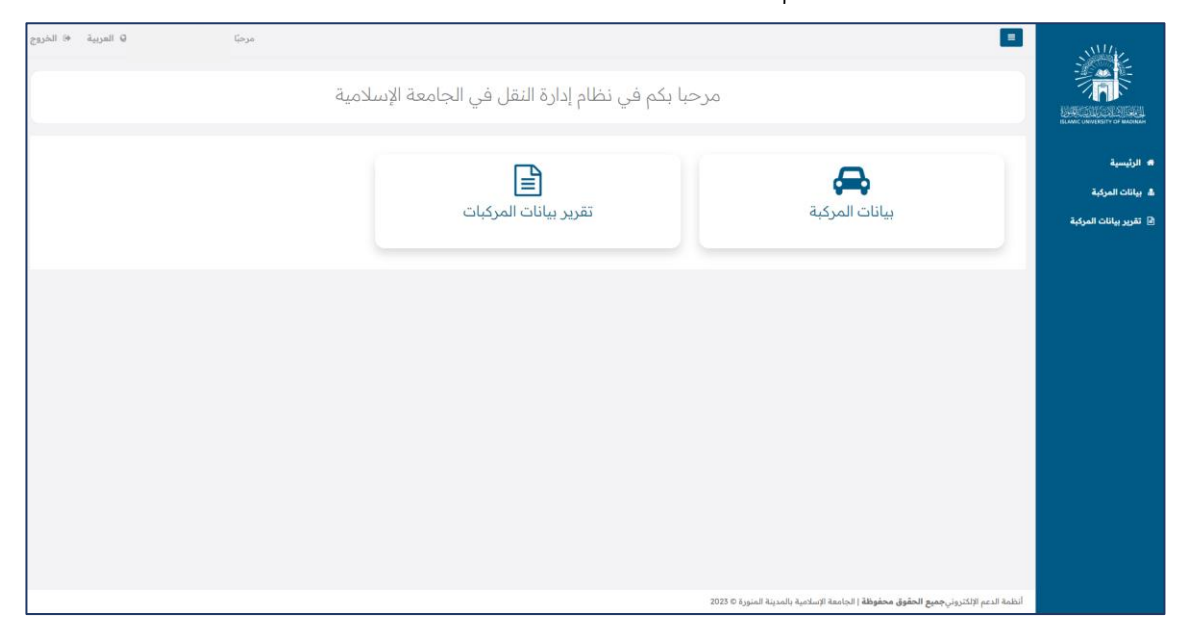

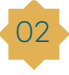

مع إمكانية الاطلاع على المركبات التي تمت إضافتها سابقا مع إمكانية الاطلاع على المنافية التفاصيل والتعديل عليها لإضافة مركبة انقر على "إضافة".

|      |                |                    |                                                                                                    |                |                   |                | الرئيسية / إدراة بيانات المركبات | SLAME UNIVERSITY OF N |
|------|----------------|--------------------|----------------------------------------------------------------------------------------------------|----------------|-------------------|----------------|----------------------------------|-----------------------|
| فة ا | إضا            |                    |                                                                                                    |                |                   |                | إدراة بيانات المركبات            | a.,                   |
|      |                |                    |                                                                                                    |                | بحث               | إعادة تعيين    | ابحث                             | المركبة               |
| J    | ى تعدي         | تفاصير             | 🖨 الجهة                                                                                                    | < حالة المركبة | 🔷 موقع المركبة    | < لوحة المركبة | ♦ رقم المركبة                    | بيانات المركبة        |
|      | 8              | ۲                  | إدارة النقل الجامعي                                                                                                    | صالحة للعمل    | مواقف شعبة الحركة |                |                                  |                       |
|      | 8              | ۲                  | إدارة النقل الجامعي                                                                                                    | صالحة للعمل    | مواقف شعبة الحركة |                |                                  |                       |
|      | a l            | ۲                  | إدارة النقل الجامعي                                                                                                    | صالحة للعمل    | مواقف شعبة الحركة |                |                                  |                       |
|      | R.             | ۲                  | إدارة النقل الجامعي                                                                                                    | صالحة للعمل    | مواقف شعبة الحركة |                |                                  |                       |
|      | R.             | ۲                  | إدارة النقل الجامعي                                                                                                    | صالحة للعمل    | مواقف شعبة الحركة |                |                                  |                       |
|      | R              | ۲                  | إدارة النقل الجامعي                                                                                                    | صالحة للعمل    | مواقف شعبة الحركة |                |                                  |                       |
|      | B.             | ۲                  | إدارة النقل الجامعي                                                                                                    | صالحة للعمل    | مواقف شعبة الحركة |                |                                  |                       |
|      | B              | ۲                  | إدارة النقل الجامعي                                                                                                    | صالحة للعمل    | مواقف شعبة الحركة |                |                                  |                       |
|      | e l            | ۲                  | إدارة النقل الجامعي                                                                                                    | صالحة للعمل    | مواقف شعبة الحركة |                |                                  |                       |
|      | R              | ۲                  | إدارة النقل الجامعي                                                                                                    | صالحة للعمل    | مواقف شعبة الحركة |                |                                  |                       |
| -    | <b>0</b> :3.54 | دد السجلات في الصة | <ul> <li>۲</li> <li>۲</li> <li>۲</li> <li>۵</li> <li>۲</li> <li>۲</li> <li>۲</li> <li>۵</li> <li>۲</li> <li>۲</li></ul> | 5 2 1 >> >>    |                   |                | إظهار 1-1 من 52                  |                       |

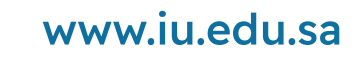

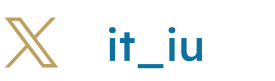

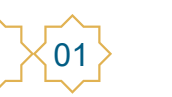

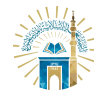

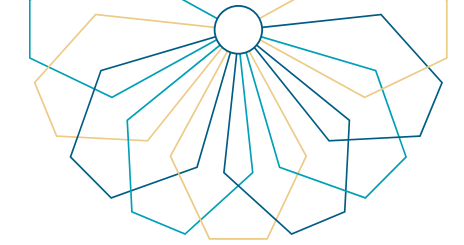

 -03
 عند النقر على "إضافة" يجب تعبئة البيانات التالية : ٥ رقم المركبة . ه الدوٰلة المصنعة . ه مكان تواجد المركبة . ه الجهة . ه رقم اللوحة. ه رِقمٰ الهيكل. ٥ حالة المركبة. ه تاريخ الإصدار. o ماركة المركبة . ه طرّاز المركّبة . ه سنة الصنع . ه السعر الإفرادي . o مع إمكانية إضاًفة ملاحظات . انقر على "إضافة".

| مرضيَّ العربية ® العربية الخروج |                         |                 | اضافة بيانات مركبة جديدة<br>إضافة بيانات المركبة جديدة<br>الرئيسية / إدراة بيانات المركبات / إضافة بيانات مركبة جديدة |                        |
|---------------------------------|-------------------------|-----------------|----------------------------------------------------------------------------------------------------|------------------------|
|                                 |                         |                 | بيانات المركبة                                                                                                    |                        |
|                                 | مكان تواجد المركبة* الج | الدولة المصنعة* | رقم المركبة"                                                                                                    | 🕈 الرتيسية             |
| -افتر                           | •اختر                   | ◄اختر           |                                                                                                    | 🐁 بيانات المركبة       |
| الإصدار"                        | حالة المركبة* تاري      | رقم الهيكل*     | رقم اللوحة*                                                                                                    | 🖻 تقرير بيانات المركبة |
|                                 | ▼اختر                   |                 |                                                                                                    |                        |
| ر الإفرادي•                     | سنة الصنع*              | طراز المركبة"   | ماركة المركبة*                                                                                                    |                        |
|                                 |                         | ▼اختر           | ◄اختر                                                                                                    |                        |
|                                 |                         |                 | ملاحظات                                                                                                    |                        |
|                                 |                         |                 | إصافة                                                                                                    |                        |
|                                 |                         |                 |                                                                                                    |                        |
|                                 |                         |                 |                                                                                                    |                        |
|                                 |                         | المنورة © 2023  | أنظمة الدعم الإلكتروني <b>جميع الحقوق محفوظة</b> إ الجامعة الإسلامية بالمدينة                                         |                        |

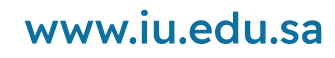

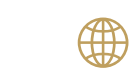

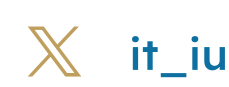

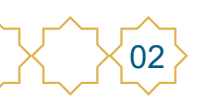

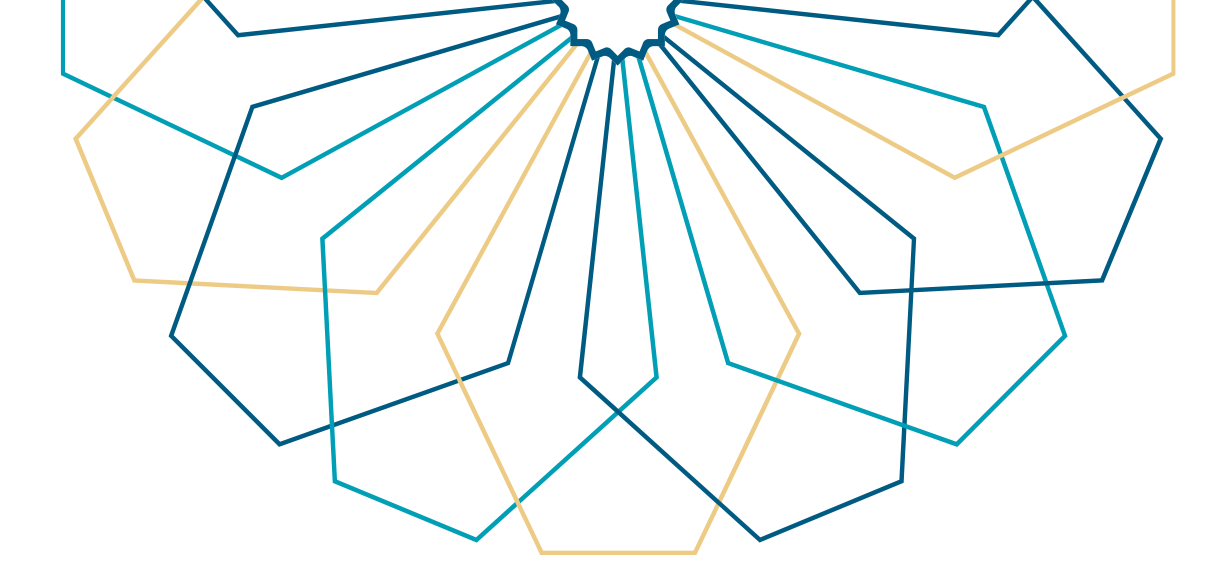

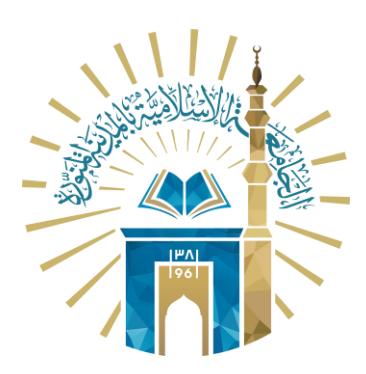

## عمادة التقنية التعلم الإلكتروني بالجامعة الإسلامية

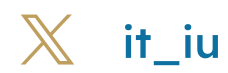

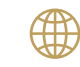

💮 www.iu.edu.sa